# COBISS<sup>®</sup>

Kooperativni online bibliografski sistem in servisi

## SPO – Sistemska podpora

# Navodila za uporabo tiskalnika HONEYWELL PC42t SPO-NA-SI-310, V4.0

Institut informacijskih znanosti, Maribor, Slovenija

# IZUM<sup>®</sup>

© IZUM, 2018

COBISS, COMARC, COBIB, COLIB, IZUM so zaščitene znamke v lasti javnega zavoda IZUM.

#### **KAZALO VSEBINE**

| 1 | Uvo  | od      |                                                     | 1    |
|---|------|---------|-----------------------------------------------------|------|
| 2 | Prip | orava t | iskalnika Honeywell PC42t                           | 1    |
|   | 2.1  | Sezna   | m opreme                                            | 1    |
|   | 2.2  | Opis t  | iskalnika                                           | 1    |
|   | 2.3  | Pripra  | va tiskalnika za uporabo                            | 3    |
|   |      | 2.3.1   | Vstavljanje koluta nalepk                           | 3    |
|   |      | 2.3.2   | Vstavljanje črnega traku                            | 4    |
|   |      | 2.3.3   | Tipka in statusni LED-indikator                     | 5    |
|   |      | 2.3.4   | Priklop tiskalnika na osebni računalnik in gonilnik | 6    |
|   |      | 2.3.5   | Mrežni priklop tiskalnika                           | 6    |
| 3 | Nas  | tavitv  | e tiskanja (Cobiss3)                                | 8    |
| 4 | Nas  | tavite  | v logičnih destinacij v aplikaciji COBISS3          | . 12 |

### Kazalo slik

| Slika 1: Zunanjost tiskalnika Honeywell PC42t                                       | 2  |
|-------------------------------------------------------------------------------------|----|
| Slika 2: Zadnja stran tiskalnika                                                    | 2  |
| Slika 3: Spletni vmesnik tiskalnika                                                 | 7  |
| Slika 4: Programsko orodje PrintSet                                                 | 8  |
| Slika 5: Privzete nastavitve tiskanja (Printing Defaults)                           | 8  |
| Slika 6: Nastavitev formata nalepke (New: USER (60,0 mm x 40,0 mm)                  | 9  |
| Slika 7: Nastavitve položaja izpisa ("Horizontal Offset", "Vertical Offset")        | 9  |
| Slika 8: Nastavitev tiskanja (Graphics, "Dithering")                                | 10 |
| Slika 9: Nastavitev medija ("Print Method", "Media", "Darkness")                    | 10 |
| Slika 10: Nastavitev možnosti tiskanja ("Speed Settings", "Media Calibration Mode") | 11 |
| Slika 11: Gonilnik Seagull                                                          | 11 |
| Slika 12: Uporabniški vmesnik COBISS3                                               | 12 |
| Slika 13: Urejevalnik logičnih destinacij                                           | 12 |
| Slika 14: Nastavitev logičnih destinacij                                            | 13 |
| Slika 15: Podrobne nastavitve                                                       | 13 |
| Slika 16: Osvežitev nastavitev v uporabniškem vmesniku COBISS3                      | 14 |

## 1 Uvod

V dokumentu je opisana uporaba tiskalnika pri delu v sistemu COBISS (priprava in priključitev tiskalnika, vzdrževanje tiskalnika – menjava papirja in črnega traku ipd.).

## 2 Priprava tiskalnika Honeywell PC42t

### 2.1 Seznam opreme

Osnovna oprema:

- tiskalnik (črn),
- CD s programsko opremo, gonilniki in navodili,
- kabel USB (ali drug kabel),
- napajalnik,
- napajalni kabel (220 V),
- prazen tulec za navijanje črnega traku.

## 2.2 Opis tiskalnika

Tiskalnik je namenjen tiskanju do 1000 nalepk na dan. Ima naslednje lastnosti:

- ločljivost tiskanja 203 dpi (8 pik/mm),
- hitrost tiskanja od 2 do 4 ips (od 50 do 100 mm/s),
- priklop USB za zunanje naprave,
- vmesniki: USB, ethernet, serijski vmesnik,
- širina tiskanja do 110 mm,
- jezik (uporabimo): Direct Protocol (DP),
- jezika po izbiri (ne uporabimo): ZSim (ZPL-II), ESim (EPL),
- spomin: 64 MB Flash, 64 MB SDRAM.

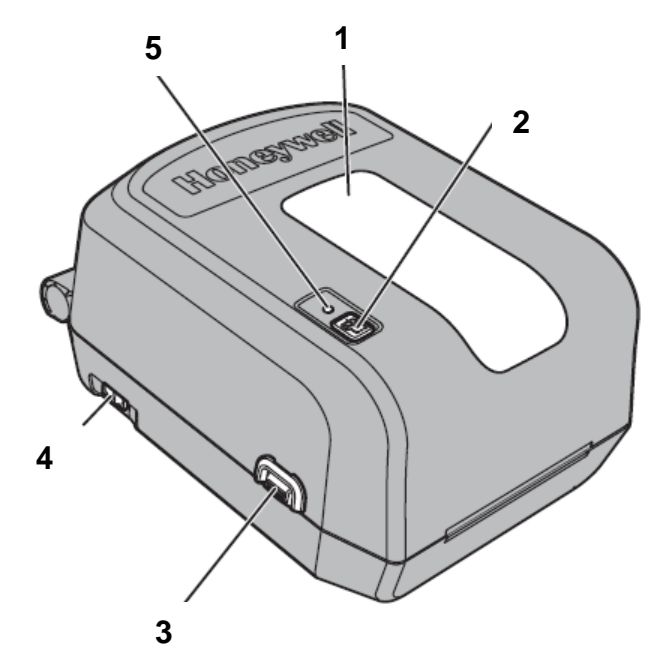

Slika 1: Zunanjost tiskalnika Honeywell PC42t

Legenda (Slika 1):

- 1 okno za preverjanje stanja nalepk in črnega traku
- 2 tipka za pomik traku z nalepkami ali prekinitev operacije
- 3 gumb (na obeh straneh) za odpiranje zgornjega pokrova
- 4 stikalo za vklop tiskalnika
- 5 statusni LED-indikator

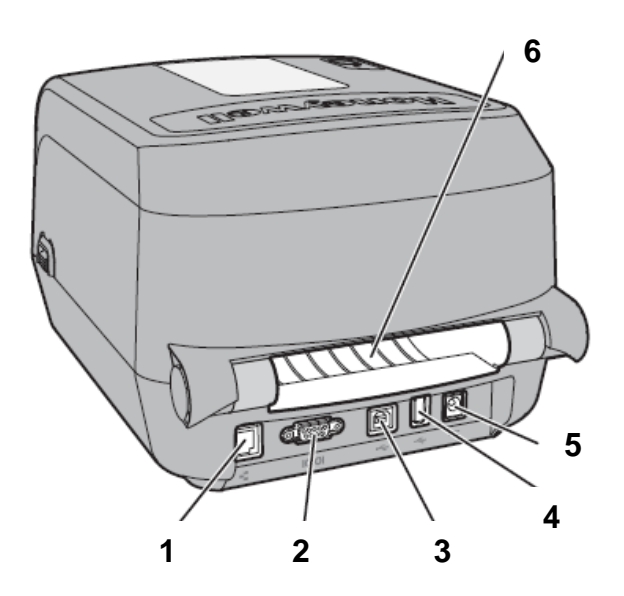

Slika 2: Zadnja stran tiskalnika

Legenda (Slika 2):

- 1 mrežni priklop (ethernet)
- 2 serijski vmesnik (RS232)
- 3 vmesnik USB
- 4 priklop USB za zunanje naprave (NI namenjen priklopu na osebni računalnik.)
- 5 napajanje
- 6 odprtina za uporabo zunanjega podajalca nalepk (večji koluti)

### 2.3 Priprava tiskalnika za uporabo

#### 2.3.1 Vstavljanje koluta nalepk

1. Odpremo pokrov tiskalnika in namestimo nosilec v kolut nalepk. Nato nosilec vstavimo v ležišče. Privzdignemo mehanizem za črni trak. Trak nalepk napeljemo skozi stranska vodila za senzorjem.

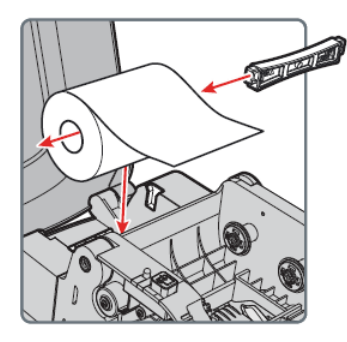

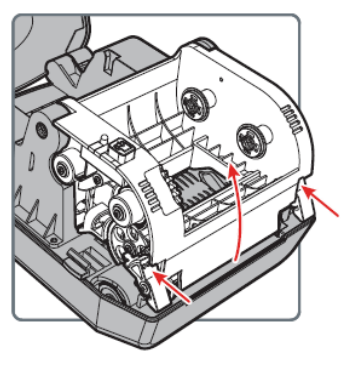

2. Ob namestitvi koluta nalepk preverimo postavitev senzorja za nalepke, ki je pred vodili. Za uporabo nalepk naj bo poravnan z levim trikotnikom, kot je prikazano na sliki.

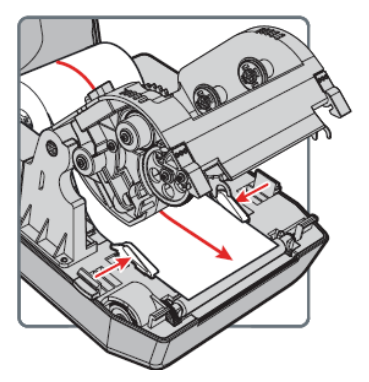

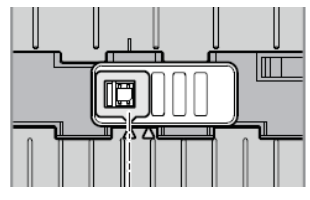

3. Če črnega traku ni treba namestiti, zapremo mehanizem. Mehanizem od zgoraj pritisnemo, da se zaskoči.

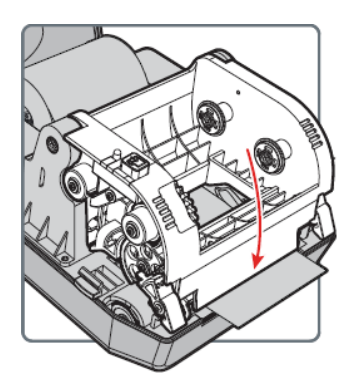

1. Odpremo pokrov tiskalnika in en plastični nosilec vstavimo v prazni tulec, drugega pa v tulec črnega traku. Skupaj ju vstavimo na vzmetni nosilec, kot je prikazano na spodnjih slikah.

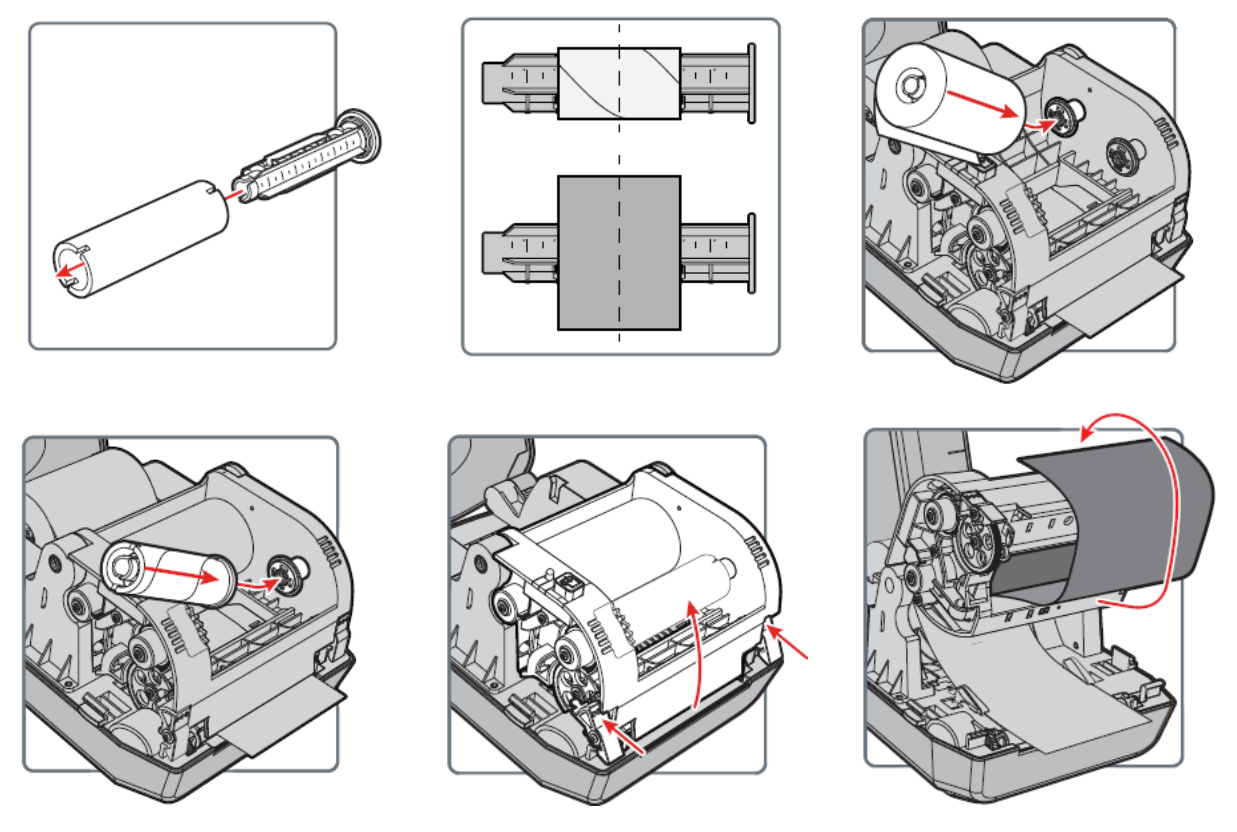

2. Privzdignemo mehanizem za črni trak in črni trak napeljemo skozi odprtino ter po zunanji strani na prazni tulec. Začetek traku prilepimo na prazni tulec in navijamo začetni trak, dokler ne pridemo do črnega.

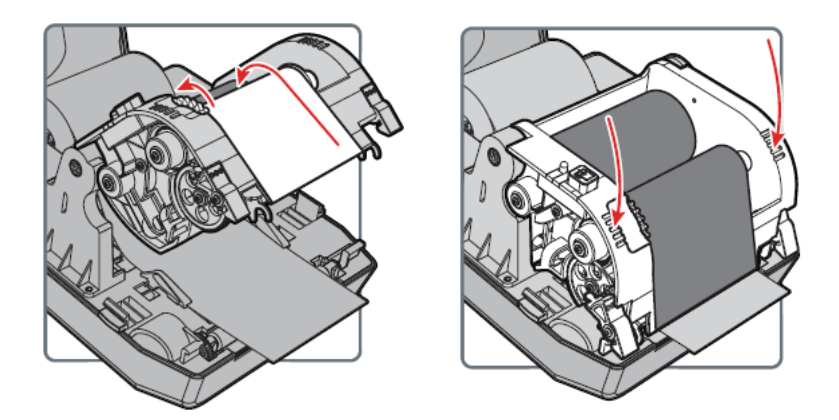

3. Zapremo mehanizem za črni trak. Mehanizem od zgoraj pritisnemo, da se zaskoči.

#### 2.3.3 Tipka in statusni LED-indikator

#### Uporaba tipke

| Dejanje             | Postopek                                                                                                    | Opis                                                                                                    |
|---------------------|----------------------------------------------------------------------------------------------------|----------------------------------------------------------------------------------------------------|
| kalibracija medija  | Pri prižganem tiskalniku pritisnemo in<br>držimo tipko dve (2) sekundi, da se<br>začne postopek kalibriranja. | Tiskalnik natisne nekaj nalepk in nastavi<br>višino nalepke.                                                                         |
| pomik naprej        | Pritisnemo in spustimo tipko.                                                                                 | Pri mirujočem tiskalniku se ob pritisku na<br>tipko trak premakne naprej za eno nalepko.                                             |
| premor              | Pritisnemo in spustimo tipko.                                                                                 | V stanju tiskanja se ob pritisku na tipko<br>tiskanje ustavi.                                                                        |
| prekinitev premora  | Pritisnemo in spustimo tipko.                                                                                 | V stanju premora se ob pritisku na tipko tiskanje nadaljuje.                                                                         |
| prekinitev tiskanja | Pritisnemo in držimo tipko tri (3) sekunde.                                                                   | V stanju premora se začeto tiskanje prekine in<br>podatki se izbrišejo iz tiskalnika. Tiskalnik se<br>vrne v stanje pripravljenosti. |

#### Statusi LED-indikatorja

| Status LED-indikatorja             |                                                                                                    |
|------------------------------------|----------------------------------------------------------------------------------------------------|
| ugasnjen                           | Tiskalnik je izključen.                                                                                                    |
| zelen                              | Tiskalnik je v stanju pripravljenosti.                                                                                                    |
| zelen – utripa od<br>vklopa naprej | LED-indikator utripa zeleno od vklopa naprej. Težava z notranjim spominom.                                                                                                    |
| zelen – utripa                     | Tiskalnik se po vklopu pripravlja.                                                                                                    |
|                                    | Tiskalnik je v stanju premora. Ob pritisku na tipko se<br>tiskanje nadaljuje. Če tipko zadržimo tri (3) sekunde,<br>se tiskanje prekine in izbriše.                                                                                    |
| zelen – hitro utripanje            | Tiskalnik prejema podatke.                                                                                                    |
| oranžen                            | Tiskalniška glava je prevroča za tiskanje.                                                                                                    |
| oranžen – utripa                   | Poteka nadgradnja strojnega programa (FW) iz ključa<br>USB. Ključ USB odstranimo, ko LED-indikator sveti<br>zeleno.                                                                                                    |
| rdeč – utripa                      | Tiskalnik je v stanju napake. Zmanjkalo je črnega<br>traku, nastavitev tiskanja ob vstavljenem črnem traku<br>ni prava, ali pa je zmanjkalo nalepk.<br><i>Po odpravi napake pritisnemo tipko, da se tiskanje</i><br><i>nadaljuje</i> . |
| rdeč in zelen —<br>izmenjujoče     | Tiskalnik je resno okvarjen. Pregledati ga mora pooblaščeni servis.                                                                                                    |

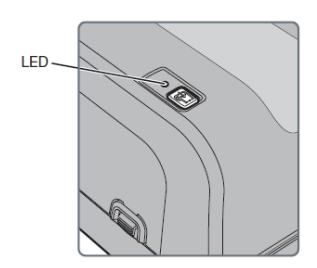

#### 2.3.4 Priklop tiskalnika na osebni računalnik in gonilnik

Gonilnik za tiskalnik je na priloženem CD-ju.

Če nimamo dostopa do priloženega CD-ja, lahko pridobimo gonilnik:

- na uradni spletni strani proizvajalca: <u>https://aidc.honeywell.com/en-</u> <u>GB/Pages/Product.aspx?category=printers&cat=HSM&pid=pc42</u>
- pod zavihkom Software izberemo programsko opremo:
  - Tools and Utilities: PrintSet 5.6.1
  - Drivers: InterDriver 7.4.3 M-3
  - Firmware: PC42t and PC42d Printer Firmware ver. T10.13.013815

Program PrintSet 5.6.1 uporabimo za spreminjanje osnovnih nastavitev tiskalnika.

Program InterDriver 7.4.3 M-3 je gonilnik za OS Windows; omogoča tiskanje in ga je treba namestiti na računalnik.

Firmware je sistemski program za posodobitev tiskalnika. Ta postopek naj opravi za to usposobljen strokovnjak. **Ob nepravilnem postopku je možno, da tiskalnik ne bo deloval.** 

**Tiskalnik priklopimo** na osebni računalnik prek kabla USB ali serijskega kabla. Kabel USB je priložen, serijski kabel pa je treba naročiti posebej.

#### 2.3.5 Mrežni priklop tiskalnika

Tiskalnik ima vgrajen tudi mrežni vmesnik (ethernet). Na lokalno omrežje ga priključimo z ustreznim kablom (Cat. 5e ali novejši, ni priložen). Za nastavitev mrežnega tiskanja je treba z ustreznim orodjem konfigurirati mrežni vmesnik tiskalnika.

Na voljo sta naslednji možnosti:

- 1. Uporabimo lahko vgrajeni spletni vmesnik tiskalnika.
- 2. Na CD-ju je priloženo programsko orodje **PrintSet**. Po zagonu začnemo postopek nastavitve, pomagamo si lahko z online pomočjo PrintSet.

#### Spletni vmesnik tiskalnika (Slika 3)

V naslovno vrstico brskalnika vpišemo IP-naslov tiskalnika ter se prijavimo z začetnim uporabniškim imenom (*itadmin*) in geslom (*pass*):

- Zavihek **Configure** prikazuje vse nastavitve tiskalnika.
- Meniji v levem delu okna so:
  - Configuration Summary (trenutne nastavitve tiskalnika),
  - Comunications (nastavitve serijskega vmesnika),
  - **Printing** (nastavitve medija, kvalitete tiska ipd.),

| Honeywell                                                                                                    |            |                      | PC42t:PC42-1429      | 5B1F48             | tops    | g Radmin English |
|----------------------------------------------------------------------------------------------------|------------|----------------------|----------------------|--------------------|---------|------------------|
| Hodae .                                                                                                    | Coefigere  | Marage               | NPint                | System Information | Servers | Contact          |
| Communications                                                                                                    | Configura  | tion Summary         |                      |                    |         |                  |
| Printing                                                                                                    | Compare    | inen sammery         |                      |                    |         |                  |
|                                                                                                    | Communic   | ations               |                      |                    |         |                  |
| System Settings                                                                                                    | Ethens     | et                   |                      |                    |         |                  |
| Network Caméres                                                                                                    | IPv        | 4                    |                      |                    |         |                  |
| The second second secon |            | 17 Assignment Method | DHO                  |                    |         |                  |
|                                                                                                    |            | IN YQUROR            | 179.235.165.75       |                    |         |                  |
|                                                                                                    |            | Subnet Mex           | 200.200.200.0        |                    |         |                  |
|                                                                                                    |            | Default Pouter       | 129-235.103.4        |                    |         |                  |
|                                                                                                    | Relation   | tyars eebbuile       | throadcast.          |                    |         |                  |
|                                                                                                    | Preveng    |                      |                      |                    |         |                  |
|                                                                                                    | PICEAL     | En Tario             | Mark Mark            |                    |         |                  |
|                                                                                                    | D-1e       | A Multival           | No. Bitcher (117)    |                    |         |                  |
|                                                                                                    | Dele       | at Area              | the constraint for a |                    |         |                  |
|                                                                                                    |            | Modo Marsis (3)      | 0.0%                 |                    |         |                  |
|                                                                                                    |            | Media Writh          | 817 dets             |                    |         |                  |
|                                                                                                    |            | Media Length         | 230 dots             |                    |         |                  |
|                                                                                                    | Ci         | Default              | CIT                  |                    |         |                  |
|                                                                                                    | 98         | rt Adhust            | 0.005                |                    |         |                  |
|                                                                                                    | 50         | o Adjust             | 0 cbbs               |                    |         |                  |
|                                                                                                    | Me         | its Calibration Mode | Field                |                    |         |                  |
|                                                                                                    | Ler        | (th (Slow Mode)      | O cipte              |                    |         |                  |
|                                                                                                    | Act        | ion                  |                      |                    |         |                  |
|                                                                                                    |            | Dower Up Action      | No Action            |                    |         |                  |
|                                                                                                    |            | Head Down Artion     | No Action            |                    |         |                  |
|                                                                                                    | Print Q    | uaity                |                      |                    |         |                  |
|                                                                                                    | Prin       | d Speed              | 100 mm/ses           |                    |         |                  |
|                                                                                                    | No         | dia Secoltivity      | High                 |                    |         |                  |
|                                                                                                    | Co         | NTHESS .             | 55                   |                    |         |                  |
|                                                                                                    | (0)        | di dell              | 40%                  |                    |         |                  |
|                                                                                                    | System Set | Lungs                |                      |                    |         |                  |
|                                                                                                    | Design 2   |                      | And a substantian    |                    |         |                  |

- System Settings (servisi, splošne nastavitve, sporočilni sistem).

Slika 3: Spletni vmesnik tiskalnika

#### Programsko orodje PrintSet (Slika 4)

Programsko orodje PrintSet uporabimo za nastavitev tiskalnika. Pri tem si lahko pomagamo z online pomočjo PrintSet. Za namestitev potrebujemo operacijski sistem Windows XP ali novejšo različico. Koraki namestitve:

- 1. S priloženega CD-ja ali iz Prenosov (Download) namestimo programsko orodje PrintSet 5.6.1.
- 2. Tiskalnik priklopimo na osebni računalnik prek serijskega vmesnika ali vmesnika USB ali pa ga priklopimo na lokalno omrežje.
- 3. Zaženemo nameščeno aplikacijo **Honeywell PrintSet 5** in začnemo nastavljati želene parametre tiskalnika.

**Programsko orodje PC42t and PC42d Printer Firmware ver. T10.13.013815** uporabimo, če tiskalnik ni bil posodobljen na verzijo T10.13.013815. Posodobitev naj opravi za to usposobljen strokovnjak.

| 🥂 Honeywell PrintSet 5                |                      |                    | - | × |
|---------------------------------------|----------------------|--------------------|---|---|
| File Edit Printer Options Help        | 5                    |                    |   |   |
| 🖥 🖓 🖓 🖫 🖓                             |                      |                    |   |   |
| Printers     PC42-16125B1E73          | Printer Model        | PC42t              |   |   |
|                                       | Configuration Number | PC42TWE0132        |   |   |
|                                       | Serial Number        | 16125B1E73         |   |   |
|                                       | Printhead Resolution | 203 dpi            |   |   |
|                                       | Command Language     | Direct Protocol    |   |   |
|                                       | Firmware             | T10.13.013815      |   |   |
|                                       | Ethernet Module      | 00:10:40:9E:C2:5C  |   |   |
|                                       | WiFi Module          | Absent             |   |   |
|                                       | Bluetooth Module     | Absent             |   |   |
|                                       | Memory,FLASH         | 70 MB / 70 MB free |   |   |
|                                       | Memory,RAM           | 59 MB / 31 MB free |   |   |
|                                       |                      |                    |   |   |
|                                       |                      |                    |   |   |
|                                       |                      |                    |   |   |
|                                       |                      |                    |   |   |
|                                       |                      |                    |   |   |
|                                       |                      |                    |   |   |
|                                       |                      |                    |   |   |
| Printer reports: 'Network Link Error' |                      |                    |   |   |

Slika 4: Programsko orodje PrintSet

## 3 Nastavitve tiskanja (Cobiss3)

Ko je gonilnik za tiskalnik nameščen, je treba pred tiskanjem nalepk posodobiti še nastavitve na tiskalniku Honeywell PC42t. To izvedemo v **Nadzorni plošči**, kjer izberemo področje **Naprave in tiskalniki (Devices and Printers)**. Izpišejo se vsi tiskalniki, ki so na voljo. Izberemo tiskalnik *Honeywell PC42t* in nanj kliknemo z desnim gumbom miške. Med dodatnimi možnostmi izberemo možnost **Printer properties** (Lastnosti tiskalnika). Na zavihku **Advanced** (Napredno) izberemo možnost **Printing Defaults...** (Privzete nastavitve ) (Slika 5).

| 🖹 Honeywe                                                             | II PC42t (2                                                       | 03 dpi) - DP                                             | Properties                          |          | ×                    |          |  |
|-----------------------------------------------------------------------|-------------------------------------------------------------------|----------------------------------------------------------|-------------------------------------|----------|----------------------|----------|--|
| Fonts                                                                 |                                                                   |                                                          | Tools                               |          | Abo                  | Jt       |  |
| General                                                               | Sharing                                                           | Ports                                                    | Advanced                            | Color    | Management           | Security |  |
| Always                                                                | available                                                         |                                                          |                                     |          |                      |          |  |
| 🔿 Availa <u>b</u>                                                     | le from                                                           | 0:00                                                     | *                                   | То       | 0:00                 | *        |  |
| Priorit <u>y</u> :                                                    | 1                                                                 | •                                                        |                                     |          |                      |          |  |
| Driver:                                                               | Honey                                                             | well PC42t                                               | (203 dpi) - DP                      |          | ~ Ne <u>w</u>        | Driver   |  |
| ● <u>S</u> pool p<br>○ S <u>t</u> ar<br>● Star<br>○ Print <u>d</u> ii | rint docun<br>t printing a<br>t printing <u>i</u><br>rectly to th | nents so pro<br>after last pa<br>mmediately<br>e printer | gram finishes<br>ge is spooled<br>/ | orinting | ) faster             |          |  |
| □ <u>H</u> old m                                                      | ismatched                                                         | document                                                 | 5                                   |          |                      |          |  |
| ✓ Print sp                                                            | ooled doc                                                         | uments first                                             |                                     |          |                      |          |  |
| Ceep pr                                                               | inted docu                                                        | uments                                                   |                                     |          |                      |          |  |
| <mark>∠ E</mark> nable                                                | advanced p                                                        | printing fea                                             | tures                               |          |                      |          |  |
| Printin                                                               | g De <u>f</u> aults.                                              | P                                                        | ri <u>n</u> t Processor.            |          | Separat <u>o</u> r P | age      |  |
|                                                                       |                                                                   | ОК                                                       | Cance                               |          | <u>A</u> pply        | Help     |  |

Slika 5: Privzete nastavitve tiskanja (Printing Defaults...)

V zavihku nastavitev strani (**Page Setup**) nastavimo format nalepke, tako da kliknemo **New** in vnesemo ustrezni format nalepke (npr. USER (60,0 mm x 40,0 mm), ki ga nato izberemo kot privzeti format (Slika 6).

| Honeywell PC42t (203 dpi) - DP Printing Defaults                                   | × |
|------------------------------------------------------------------------------------|---|
| Page Setup Graphics Stock Options About                                            |   |
| Stock <u>N</u> ame: 60.0 x 40.0 (60,0 mm x 40,0 mm)                                |   |
| Ne <u>w</u> <u>E</u> dit <u>D</u> elete                                            |   |
| Preview Orientation Effects                                                        |   |
| Preset                                                                             |   |
| N <u>a</u> me: <current settings=""></current>                                     |   |
| Ad <u>v</u> anced Options                                                          | ] |
| © 2015-2017 Seagull Scientific, Inc.,<br>Authors of the BarTender® label software. |   |
| OK Cancel Apply Help                                                               |   |

Slika 6: Nastavitev formata nalepke (New: USER (60,0 mm x 40,0 mm)

S klikom na **Advanced Options...** se odpre okno, v katerem lahko nastavimo začetni položaj tiskanja in s tem popravimo položaj izpisa na nalepki. Po potrebi izvedemo horizontalni zamik za 2,0 mm (Slika 7).

| А | dvanced Options                                                                                                    |                             |                | ?           | ×    |
|---|----------------------------------------------------------------------------------------------------|-----------------------------|----------------|-------------|------|
|   | Printing Position User C<br>Position Adjustment<br>Horizontal Offset:<br>Vertical Offset:<br>Orientation Adjustment<br>Default Qrientation: | ommands<br>2.0 mm<br>2.0 mm | Driver Options | Passthrough |      |
|   | ОК                                                                                                    | Can                         |                | pply        | Help |

Slika 7: Nastavitve položaja izpisa ("Horizontal Offset", "Vertical Offset")

Na drugem zavihku (Graphics) pri "Dithering" (barvno stresanje) izberemo None (Slika 8).

| 🖶 Honeywell PC42t (203 dpi) - DP Printing Defaults                                                                                                    | × |  |
|----------------------------------------------------------------------------------------------------|---|--|
| Page Setup Graphics Stock Options About                                                                                                    |   |  |
| Resolution:       8,0 dpmm x 8,0 dpmm         Dithering       Image: Color Adjustment         Image: None       Image: None         Image: None       Image: None         Image: None | ~ |  |
| Color     Color Control:     Monochrome       Color Matching:     Color Registration     Color Setup       OK     Cancel     Apply                                                                                                    |   |  |

Slika 8: Nastavitev tiskanja (Graphics, "Dithering")

Na tretjem zavihku (**Stock**) pri "Print Method" (metoda tiskanja) izberemo *Thermal Transfer* (termični prenos), pri "Media" (nalepke) izberemo *Custom*, intenziteto tiskanja "Darkness" nastavimo na vrednost 80, drugo pustimo privzeto (Slika 9).

| Honeywell PC42t (203 dpi) - DP Printing Defaults X                         |
|----------------------------------------------------------------------------|
| Page Setup Graphics Stock Options About                                    |
| Setup Options                                                              |
| Media Settings<br>Print Method: Thermal Transfer V                         |
| Type: Label (with Gaps) ~                                                  |
| Media: Vustom V                                                            |
| Darkness:                                                                  |
| Tegt                                                                       |
| Feed Options                                                               |
| Feed Mode: Tear Off ~                                                      |
| Automatic Start and Stop Adjust Start Adjust: -17,0 mm Stop Adjust: 0,0 mm |
| OK Cancel Apply Help                                                       |

Slika 9: Nastavitev medija ("Print Method", "Media", "Darkness")

V četrtem zavihku (**Options**) nastavimo hitrost tiskanja ("Print Speed") na 50.00 mm/sec in kalibracijo nalepk ("Media Calibration Mode:") na počasno ("Slow") (Slika 10).

| Page Setup Graphics Stock Options About         Speed Settings         Use Current Printer Setting         Print Speed:         50.00 mm/sec         Rendering Options         Graphics Format:         Automatic         Calibration Options         Use Current Printer Setting         Media Calibration Mode:         Slow         Length:       0.0 mm | Honeywell PC42t (203 dpi) - DP Printing Defaults X                                                                                                    |
|----------------------------------------------------------------------------------------------------|----------------------------------------------------------------------------------------------------|
| Media Calibration Mode: Slow Length: 0.0 mm                                                                                                    | Page Setup Graphics Stock Options About         Speed Settings         Use Current Printer Setting         Print Speed:       50.00 mm/sec          Rendering Options         Graphics Format:         Automatic         Calibration Options         Use Current Printer Setting |
|                                                                                                    | Media Calibration Mode: Slow V Length: 0,0 mm                                                                                                    |

Slika 10: Nastavitev možnosti tiskanja ("Speed Settings", "Media Calibration Mode")

**Opomba:** Obvezna je uporaba smolnatih črnih trakov. Uporabljen je gonilnik Seagull (Slika 11).

| Honeywell PC42t (203 dpi) - DP Printing Defaults                                                              | × |  |
|----------------------------------------------------------------------------------------------------|---|--|
| Page Setup Graphics Stock Options About                                                                       |   |  |
| Your Printer is<br>Better with Batter with                                                                    | D |  |
|                                                                                                    |   |  |
| The world's most trusted software for creating and automating<br>barcodes, labels, cards, RFID tags and more. |   |  |
| Download the Trial Edition and the latest printer drivers at<br>www.SeagullScientific.com                     |   |  |
| Copyright © 2015-2017<br>Seagull Scientific, Inc.                                                             |   |  |
| OK Cancel Apply He                                                                                            | p |  |

Slika 11: Gonilnik Seagull

## 4 Nastavitev logičnih destinacij v aplikaciji COBISS3

V COBISS3 si najprej med logičnimi destinacijami izberemo tiskalnik, s katerim nameravamo tiskati nalepke za gradivo. Izberemo **Sistem / Nastavitve / Logične destinacije** (Slika 12).

| 関 COBISS3 [v4_izum - sys_miranl]                                                                                                    |                                                                                                    |                                  | _        |  | × |
|----------------------------------------------------------------------------------------------------|----------------------------------------------------------------------------------------------------|----------------------------------|----------|--|---|
| Sistem Razred Objekt Delovno področje Poizvedbe Bližnjice Pomoč                                                                                           |                                                                                                    |                                  |          |  |   |
| Segment Izpisi<br>Bibliografije, predmetne oznake<br>Izvozi podatke<br>Lokalni šifranti<br>Urejevalnik izpisnih vrst<br>Urejevalnik opravil<br>Nastavitve | Delovno področje                                                                                                    | Atributi razreda<br>Ime atributa | Vrednost |  |   |
| Sporočila  Strežnik  RFID-naprava/status zaščite Izhod  Medknjižnična izposoja  Dravljanje aplikacij                                                      | Uporabniške destinacije<br>Logične destinacije<br>Osebni imenik<br>Nastavi datum izvajanja postopkov v izposoji<br>Urejanje profilov |                                  |          |  |   |
|                                                                                                    | Bližnijce                                                                                                    | Povezave                         |          |  |   |
| Poizvedbe                                                                                                    |                                                                                                    |                                  |          |  |   |
| Sporočila (0)                                                                                                    |                                                                                                    |                                  |          |  |   |

Slika 12: Uporabniški vmesnik COBISS3

Odpre se novo okno za **Urejevalnik logičnih destinacij**, v katerem izberemo možnost *Nalepka – gradivo: [privzeti lokalni tiskalnik]* in kliknemo **Uredi** (Slika 13).

| 💐 Urejevalnik logičnih destinacij                               | ×        |
|-----------------------------------------------------------------|----------|
| Logične destinacije                                             |          |
| Nalepke – Partner: [privzeti lokalni tiskalnik]                 |          |
| Dobavnica – MI: [privzeti lokalni tiskalnik]                    |          |
| Interno naročilo – MI: [privzeti lokalni tiskalnik]             |          |
| Porazdelitev – Nabava: [privzeti lokalni tiskalnik]             |          |
| Nalepka – gradivo: [privzeti lokalni tiskalnik]                 |          |
| Nalepka – gradivo, 50 x 25: [privzeti lokalni tiskalnik]        |          |
| Nalepka – gradivo, 75 x 50: [privzeti lokalni tiskalnik]        |          |
| Dobavnica (za računovodstvo) – MI: [privzeti lokalni tiskalnik] |          |
| Tiskalnik – Izposoja: [privzeti lokalni tiskalnik]              | Ŧ        |
| Uredi Privzeto (opis) V redu                                    | Prekliči |

Slika 13: Urejevalnik logičnih destinacij

Odpre se okno **Uporabniške destinacije**, kjer kliknemo gumb **Dodaj tiskalnik**. V novem oknu iz spustnega seznama izberemo tiskalnik *Honeywell PC42t*, s katerim nameravamo tiskati nalepke za gradivo (Slika 14).

| 💆 Uporabniške de | estinacije                     | ×         |
|------------------|--------------------------------|-----------|
| Destinacije      |                                |           |
|                  | Dodaj                          | j e-nasl  |
|                  | Doda                           | aj tiskal |
|                  | Iz ose                         | bnega     |
|                  | U                              | Iredi     |
|                  | Od                             | Istrani   |
|                  | V redu P                       | rekliči   |
|                  |                                |           |
| 💐 Tiskalnik      |                                | ×         |
| Tiskalnik:       | Honeywell PC42t (203 dpi) - DP | •         |
| Število kopij:   | 1                              |           |
| Podrobnosti      | V redu P                       | rekliči   |

Slika 14: Nastavitev logičnih destinacij

Ko izberemo tiskalnik, kliknemo še gumb **Podrobnosti**, da preverimo, ali so podrobne nastavitve za ta tip tiskalnika pravilne (Slika 15).

| 関 Podrobnosti        | ×               |
|----------------------|-----------------|
| Način tiskanja:      | grafični 🔹      |
| Vrsta tiskalnika:    | T               |
| Podvrsta tiskalnika: | T               |
| Stil tiskanja:       | enostransko     |
| Usmerjenost:         | pokončno        |
|                      | V redu Prekliči |

Slika 15: Podrobne nastavitve

Ko določimo vse nastavitve, vsako izbiro potrdimo s klikom na gumb V redu. Na koncu v meniju izberemo Sistem / Strežnik / Osveži nastavitve (Slika 16). Če ta možnost ni na voljo, osvežimo na novo nastavljene nastavitve tako, da se odjavimo in ponovno prijavimo v programsko opremo COBISS3.

| 関 COBISS3 [v4_izum - sys_miranl]                                                                                    |                                                                                                    |                  | – 🗆 X    |  |  |  |
|----------------------------------------------------------------------------------------------------|----------------------------------------------------------------------------------------------------|------------------|----------|--|--|--|
| Sistem Razred Objekt Delovno področje Poizvedbe Bližnjice Pomoč                                                     |                                                                                                    |                  |          |  |  |  |
| Segment Izpisi<br>s Bibliografije, predmetne oznake                                                                 | Delovno področje                                                                                                    | Atributi razreda |          |  |  |  |
| Izvozi podatke<br>Lokalni šifranti<br>Urejevalnik izpisnih vrst<br>Urejevalnik opravil<br>Nastavitve<br>Sporočila ► |                                                                                                    | Ime atributa     | Vrednost |  |  |  |
| Strežnik  RFID-naprava/status zaščite                                                                               | Spreminjanje gesel<br>Osveži nastavitve                                                                                                    |                  |          |  |  |  |
| Izhod<br>▶ 🚰 Medknjižnična izposoja<br>▶ 🚰 Upravljanje aplikacij                                                    | Prikaži napake na stražniku<br>Dnevnik aktivn Osveži nastavitve<br>Dnevnik COBISS3<br>Test mreže<br>Brikaži prijavljana uporabniko sistema | Povezave         |          |  |  |  |
|                                                                                                    |                                                                                                    |                  |          |  |  |  |
|                                                                                                    |                                                                                                    |                  |          |  |  |  |
| Sporočila (0)                                                                                                    |                                                                                                    |                  |          |  |  |  |

Slika 16: Osvežitev nastavitev v uporabniškem vmesniku COBISS3

Zdaj lahko začnemo tiskati nalepke za gradivo.